## 以 Filezilla 作示範

| (1) 按"檔案~站台管理員"                                       |                                       |
|-------------------------------------------------------|---------------------------------------|
| E FileZilla                                           |                                       |
| [福案(F)] 編輯(E) 檢視(V) 傳輸(T) 伺服器(S) 書籤(B) 說明(H) 有新版本(N)! |                                       |
|                                                       | 3 6                                   |
| 新頁鏡(T) CTRL+T                                         |                                       |
| 廠同員類(O) CINE+W<br>匯出(E)                               |                                       |
| 匯入(0)                                                 | *                                     |
| 顯示止被漏輕的檔案(H) CTRL+E<br>離開(X) CTRL+Q                   | · · · · · · · · · · · · · · · · · · · |
| Downloads                                             |                                       |
| (2) 輸入相關資訊,然後按"連線"                                    |                                       |
| 站台管理員                                                 |                                       |
| 提摆欄位(S)·                                              |                                       |
| 2011年頃11(3).                                          | 一般設定進階設定傳輸設定字碼集                       |
| 新站台                                                   | 主機(H): ftp.kcraerb.com 連接埠(P):        |
|                                                       | 協定(D: FTP - 檔案傳輸協定 👻                  |
|                                                       |                                       |
|                                                       |                                       |
|                                                       | 登入型式(L): ─般                           |
|                                                       | 使用者(U): tutor01@kcraerb.com           |
|                                                       | 应研(MO:                                |
|                                                       |                                       |
|                                                       | 1983%(A).                             |
|                                                       | 上註解( <u>M</u> ):                      |
| 新增站台(N) 新增資料夾(F)                                      |                                       |
| 新增書籖( <u>M</u> ) 更名( <u>R</u> )                       |                                       |
| ■除(D) 複製(0)                                           |                                       |
|                                                       |                                       |
| · · · · · · · · · · · · · · · · · · ·                 |                                       |
|                                                       |                                       |

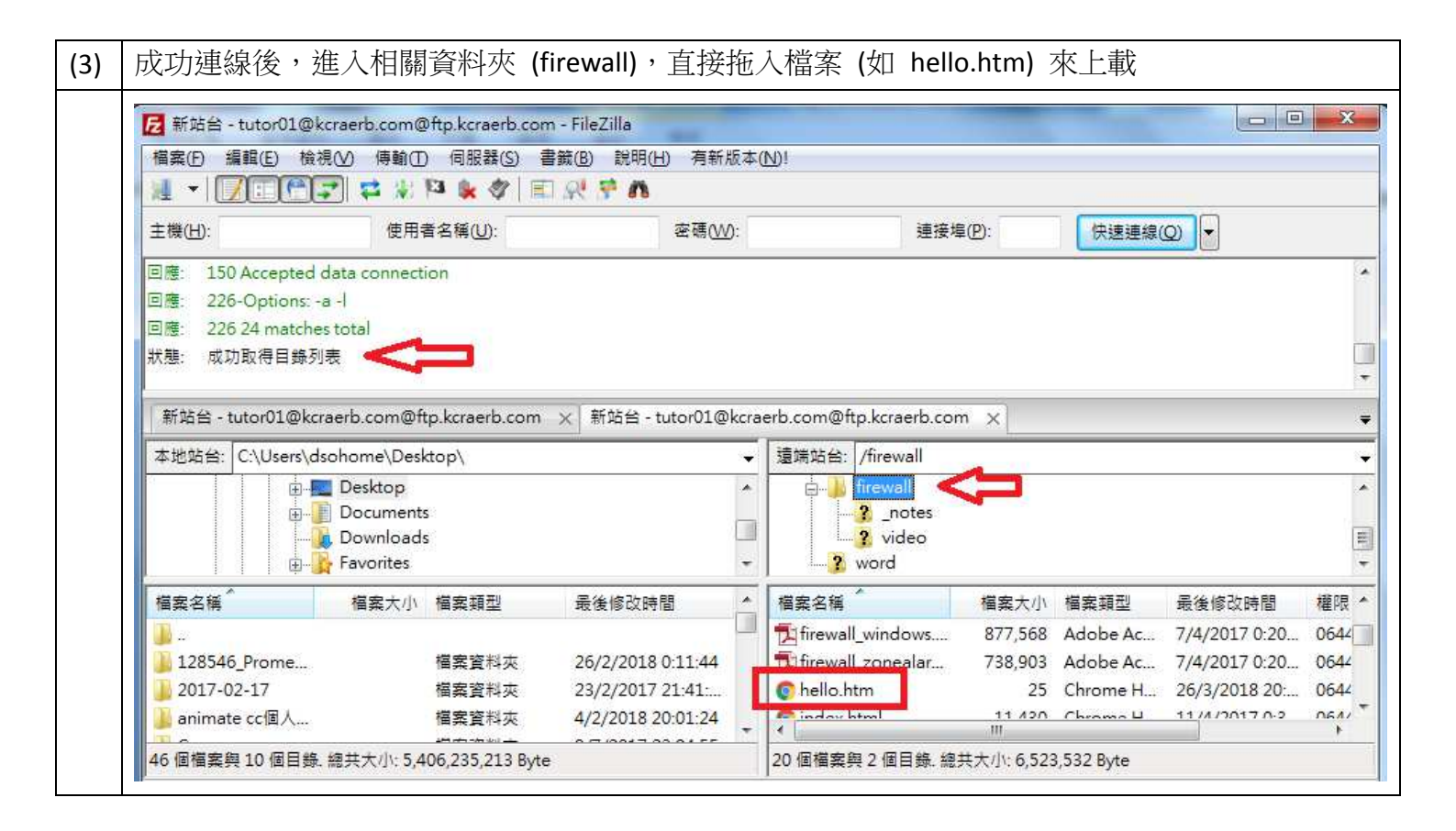